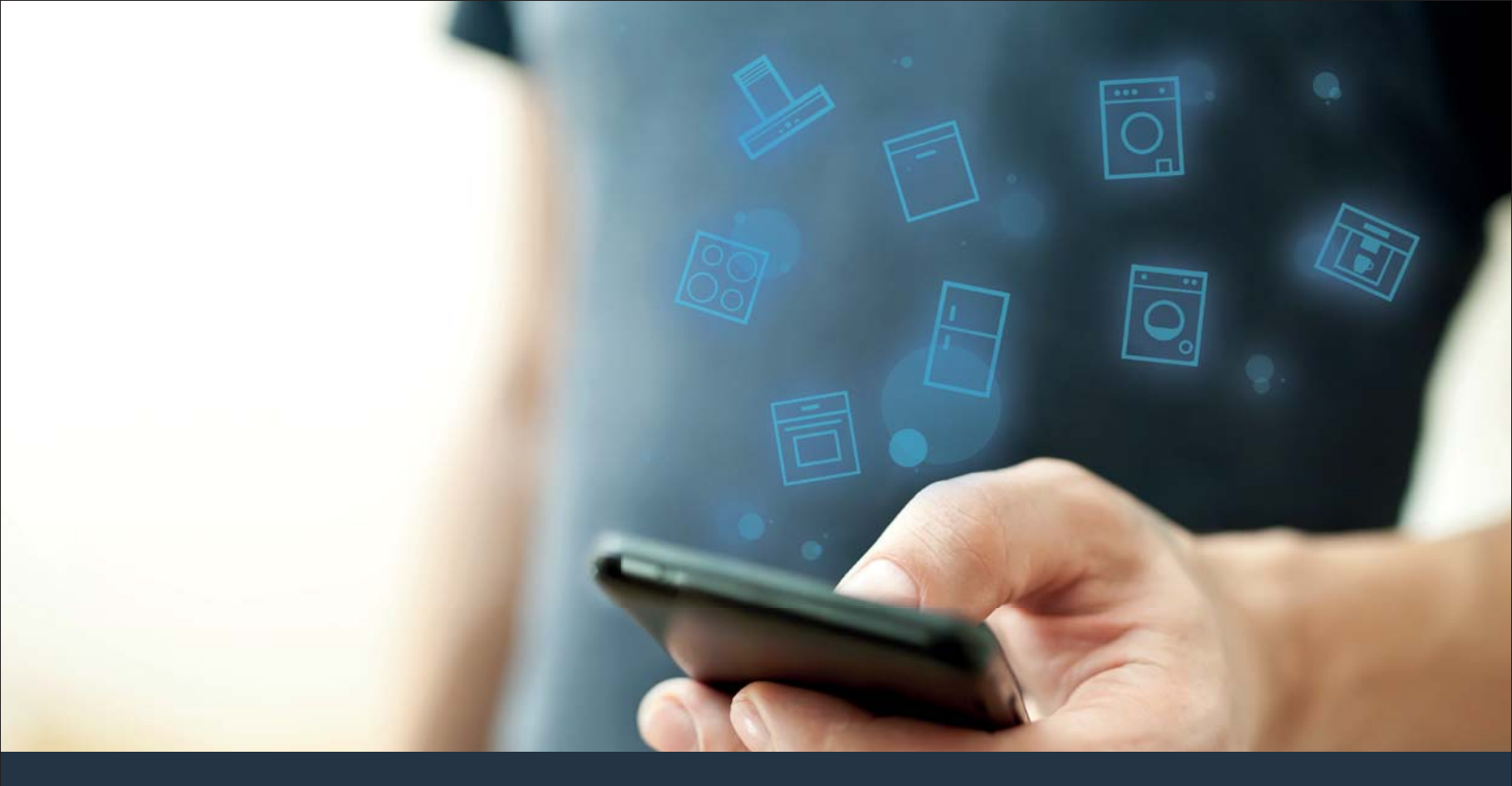

### Spojte svůj domácí spotřebič s budoucností. Quick Start Guide

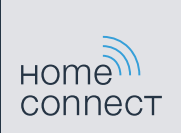

### Ve Vaší domácnosti právě začíná budoucnost! Jsme rádi, že používáte Home Connect \*

Gratulujeme k Vašemu domácímu spotřebiči zítřka, který Vám již dnes usnadní a zpříjemní Váš všední den.

#### Pohodlnější.

Pomocí aplikace Home Connect můžete své domácí spotřebiče ovládat, kdy chcete a kde chcete. Zcela snadno a intuitivně pomocí smartphonu nebo tabletového počítače. Ušetříte si tak zacházky a čekání a máte tak více času na věci, které jsou pro Vás opravdu důležité.

#### Snadnější.

Nastavení obsluhy jako jsou signální tóny nebo individuální programy jednoduše pomocí aplikace na přehledném dotykovém displeji. Je to jednodušší a přesnější než přímo na spotřebiči a Vy máte všechna data, návody k použití a velké množství pomocných videí přímo k dispozici.

#### Propojenější.

Nechte se inspirovat a objevte velké množství dodatečných nabídek, které jsou uzpůsobené přesně pro Vaše spotřebiče: sbírky receptů, rady k použití spotřebiče a mnohem více dalších informací. Vhodné příslušenství si můžete kdykoliv objednat několika kliknutími.

\* Dostupnost funkce Home Connect Funktion závisí na dostupnosti služby Home Connect ve Vaší zemi. Služby Home Connect nejsou dostupné v každém státě. Další informace viz www.home-connect.com.

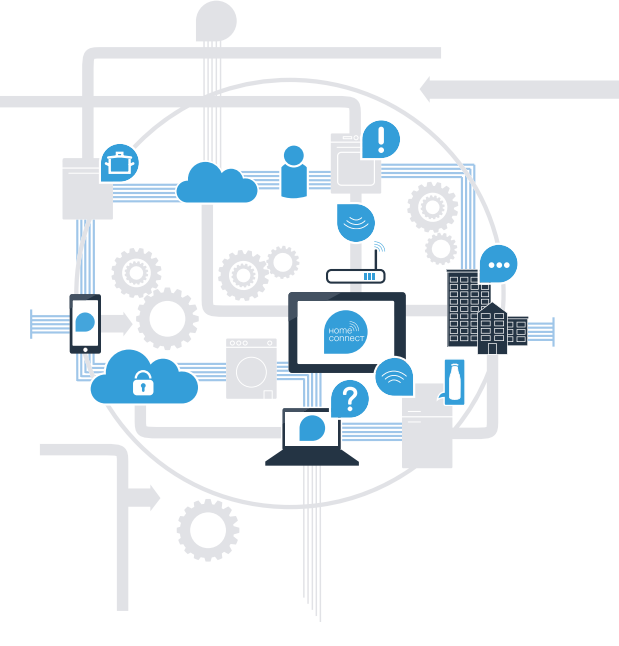

### Jaké jsou předpoklady pro spojení Vašeho domácího spotřebiče s aplikací Home Connect?

- Smartphone nebo tabletový počítač vybavený aktuální verzí příslušného operačního systému.

Příjem domácí sítě (WLAN) na místě spotřebiče.
Název a heslo Vaší domácí sítě (WLAN):

Název sítě (SSID):

Heslo (Key):

#### Tři kroky ke snadnějšímu všednímu dni:

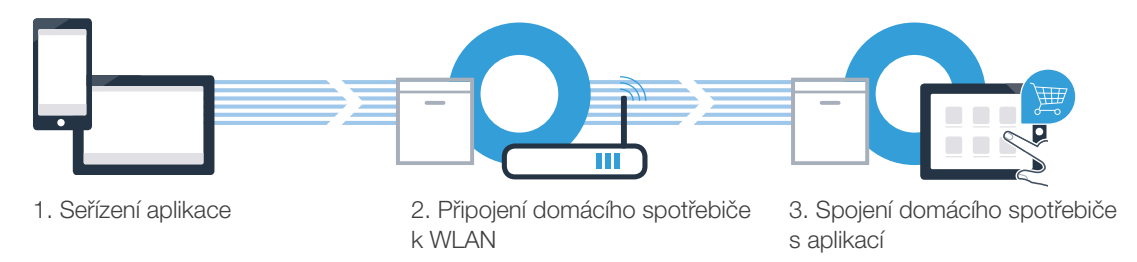

# Krok č. 1: Proveďte nastavení aplikace Home Connect

- Na Vašem smartphonu nebo tabletu otevřete App Store (zařízení Apple) resp. Google Play Store (zařízení Android).
- Zadejte hledaný pojem "Home Connect".
- Zvolte aplikaci Home Connect a instalujte ji na svém smartphonu nebo tabletovém počítači.
- Spusťte aplikaci a zřiďte svůj přístup Home Connect. Aplikace Vás provede procesem přihlášení. Poté si poznačte svou e-mailovou adresu a heslo.
  - Přístupová data Home Connect:
  - E-mail:

B

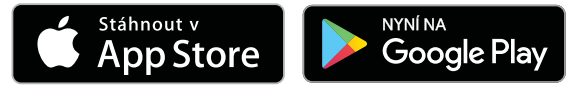

Dostupnost zkontrolujte na stránkách www.home-connect.com

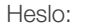

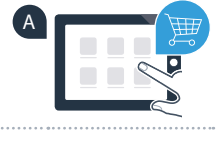

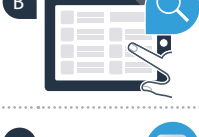

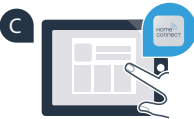

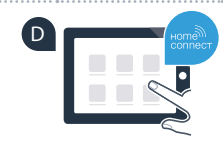

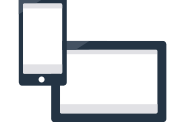

## Krok č. 2 (první uvedení do provozu): Spojte svůj domácí spotřebič s Vaší domácí sítí (WLAN)

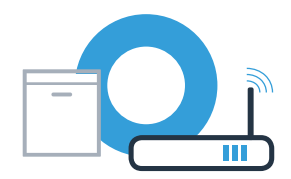

Zapojte spotřebič a zapněte ho.

B

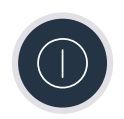

Zkontrolujte, zda router Vaší domácí sítě disponuje funkcí WPS (automatické připojení). Některé routery mají například tlačítko WPS. (Informace viz příručka Vašeho routeru.)

Má Váš router k dispozici funkci WPS (automatické připojení)?

Ano Poté pokračujte krokem č. 2.1 -Automatické spojení (WPS) Ne Poté pokračujte krokem č. 2.2 -

Manuální spojení (režim profi)

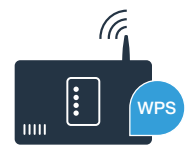

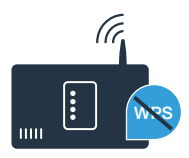

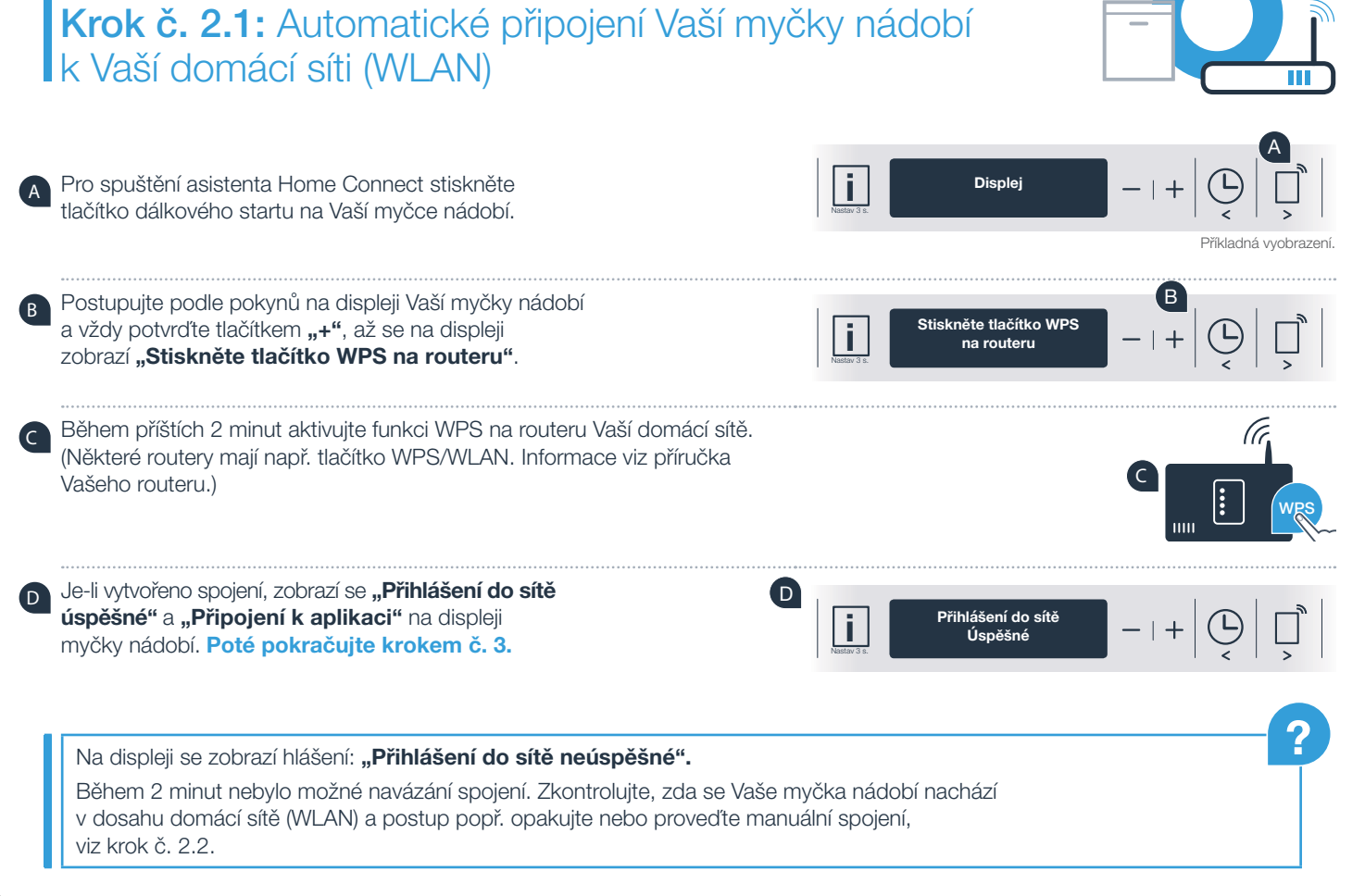

# **Krok č. 2.2:** Manuální připojení Vaší myčky nádobí k Vaší domácí síti (WLAN)

Při manuálním připojení vytvoří Vaše myčka nádobí vlastní síť WLAN (Access Point), do které se navolíte Vaším smartphonem nebo tabletovým počítačem.

- Držte po dobu 3 sekund stisknuto tlačítko Info/setup na Vaší myčce nádobí.
- Listujte tlačítkem "<" nebo ">", až se v menu na displeji zobrazí "**Wi-Fi vyp.".**

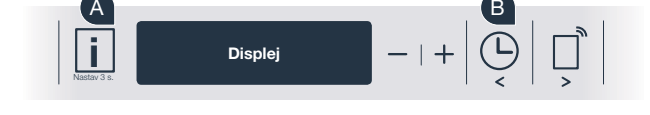

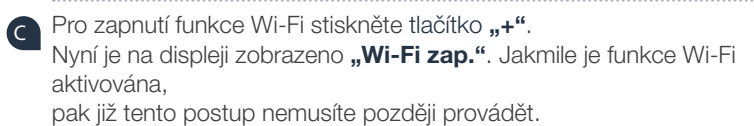

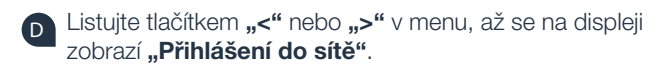

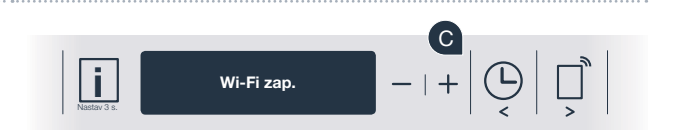

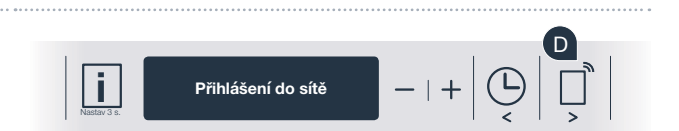

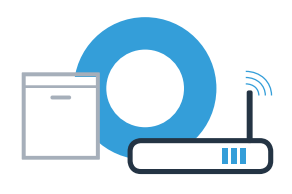

### Krok č. 2.2: Manuální připojení Vaší myčky nádobí s vaší domácí sítí (WLAN)

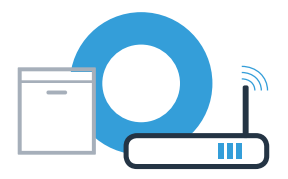

Pro manuální přihlášení do sítě stiskněte tlačítko "-".

- Na displeji se zobrazí "Spojte svůj mobilní přístroj se sítí Home Connect". Vaše myčka nádobí nyní seřídila vlastní síť WLAN (SSID) "HomeConnect", ke které máte možný přístup pomocí Vašeho smartphonu nebo tabletového počítače.
- G Za tímto účelem přejděte do obecné nabídky nastavení Vašeho smartphonu nebo tabletového počítače (mobilního přístroje) a vyvolejte nastavení WLAN.
- Spojte svůj smartphone nebo tabletový počítač se sítí WLAN (SSID) "HomeConnect" (heslo WLAN [Key] zní taktéž "HomeConnect"). Navazování spojení může trvat až 60 sekund!

| Po úspěšném připojení otevřete na Vašem smartphonu nebo |
|---------------------------------------------------------|
| tabletovém počítači aplikaci Home Connect.              |

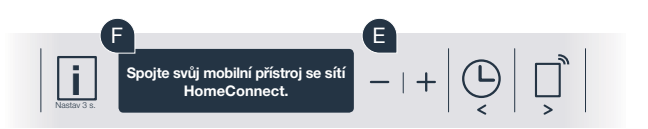

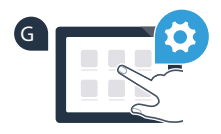

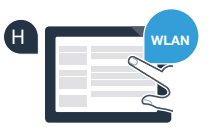

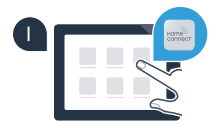

### Krok č. 2.2: Manuální připojení Vaší myčky nádobí s vaší domácí sítí (WLAN)

Aplikace nyní několik sekund hledá Vaši myčku nádobí. Jakmile je myčka nádobí (domácí spotřebič) nalezena, budete – pokud se tak již nestalo – vyzváni k zadání názvu sítě (SSID) a hesla (Key) Vaší domácí sítě (WLAN) v příslušných polích.

Postupujte výhradně podle pokynů v aplikaci Home Connect.

#### Na displeji Vaší myčky nádobí se nyní zobrazí **"Připojení k síti úspěšné"**. Poté pokračujte krokem č. 3.

Pokud nebylo možné vytvoření připojení, podržte po dobu 3 sekund stisknuto tlačítko Start na Vaší myčce nádobí. Poté opětovně spusťte manuální přihlášení Vaší myčky nádobí do sítě bodem

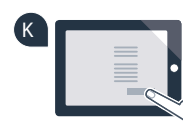

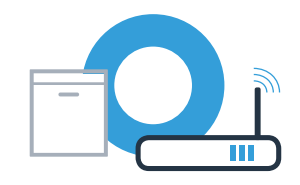

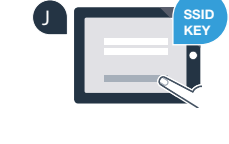

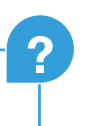

### Krok č. 3: Spojte svou myčku nádobí s aplikací Home Connect

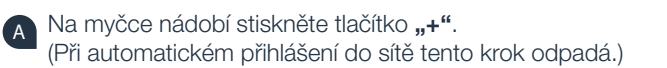

- Na displeji Vaší myčky nádobí je nyní zobrazeno **"Připojení k aplikaci"** resp. **"Potvrzení připojení v aplikaci"**.
- С

Pro spuštění procesu stiskněte na myčce nádobí tlačítko "+".

Nyní máte 2 minuty na to, abyste v aplikaci Home Connect na Vašem smartphonu nebo tabletovém počítači přidali Vaši myčku nádobí, jakmile zde bude zobrazena.

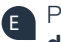

Pokud se myčka nádobí nezobrazí automaticky, stiskněte v aplikaci **"Hledat domácí spotřebiče"** a poté **"Připojt domácí spotřebiče"**.

Za účelem potvrzení spojení a ukončení postupujte podle posledních pokynů aplikace.

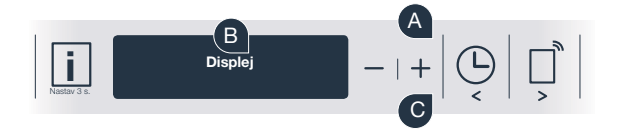

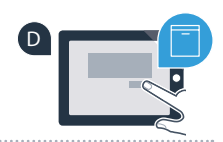

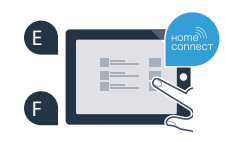

# Krok č. 3: Spojte svou myčku nádobí s aplikací Home Connect

Rada k použití: Pokud chcete spotřebič spustit pomocí aplikace, stiskněte na myčce nádobí tlačítko dálkového startu (viz graf vpravo). Je-li funkce aktivována, bliká nad tačítkem světlo.

#### Úspěšně jste provedli spojení se svým spotřebičem. Nyní můžete využívat všechny výhody aplikace **Home Connect!**

Na displeji se zobrazí "Spojení se nezdařilo": Zkontrolujte, zda se Váš smartphone nebo tabletový počítač nachází v domácí síti (WLAN). Opakujte postupy uvedené v kroku č. 3.

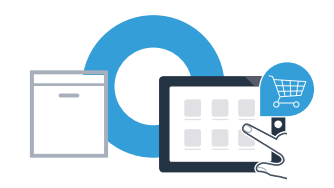

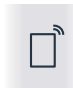

### **Home Connect:** se silnými partnery snadno do budoucnosti propojené v síti.

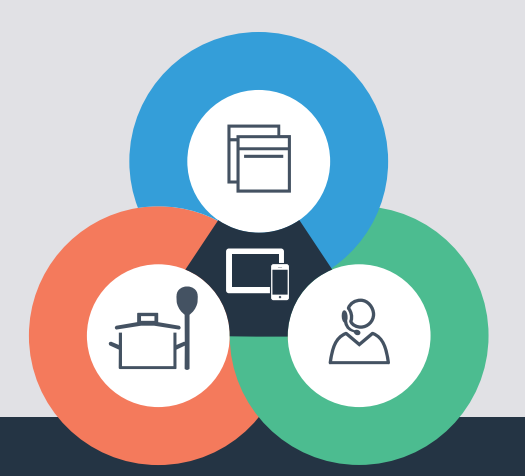

Máte dotazy nebo chcete kontaktovat servisní linku Home Connect? Navštivte naše stránky www.home-connect.com

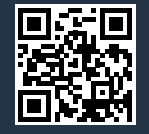

#### Home Connect je služba společnosti Home Connect GmbH.

Apple App Store a iOS jsou značky společnosti Apple Inc. Google Play Store a Android jsou značky společnosti Google Inc. Wi-Fi je značka Wi-Fi Alliance.

9001126456